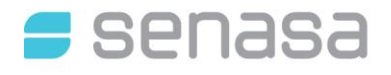

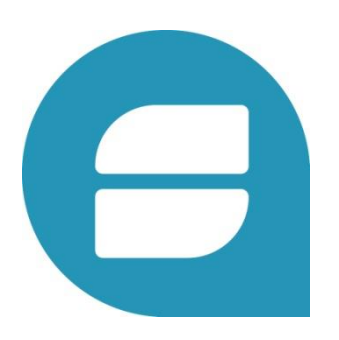

## Manual de Usuario del Sistema

# SISTEMA DE GESTIÓN DE RESULTADOS Y **CERTIFICADOS (GRECERT) ESPECIALIZACIÓN SANIDAD ANIMAL**

Dirigido a: Usuarios Externos

Nro. Versión: 3.0 Fecha: Julio 2024

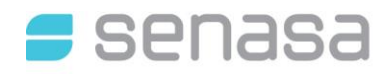

## Tabla de Contenidos

| 1. | OBJE | то      |            |                                                       |
|----|------|---------|------------|-------------------------------------------------------|
| 2. | ASIC | GNACIÓN | I DE RESPC | NSABILIDADES 4                                        |
| 3. | ALCA | ANCE    |            |                                                       |
| 4. | PRO  | CEDIMIE | NTOS RELA  | ACIONADOS                                             |
| 5. | DOC  | UMENTC  | S RELACIC  | 0NADOS                                                |
| 6. | SIST | EMA DE  | GESTIÓN I  | DE RESULTADOS Y CERTIFICADOS (GRECERT)4               |
| 7. | INGF | RESO AL | SISTEMA (  | GRECERT 5                                             |
|    | 7.1. | RECEPO  | CION DE AC | CTA DE TOMA DE MUESTRA6                               |
|    | 7.2. | CARGA   | INDIVIDU   | AL DE INFORMES DE ENSAYO6                             |
|    | 7.3. | CARGA   | MASIVA D   | E INFORMES DE ENSAYO 10                               |
|    |      | 7.3.1.  | FORMATO    | DE ARCHIVO PARA IMPORTAR RESULTADOS (CARGA MASIVA) 11 |
|    | 7.4. | MENU (  | GESTION D  | E RESULTADOS 13                                       |
|    |      | 7.4.1.  | CONSULT    | AR INFORMES DE ENSAYO 13                              |
|    |      | 7.4.2.  | EXPORTA    | R DATOS DE ACTAS 15                                   |
|    |      | 7.4.3.  | MPORTAR    | RESULTADOS15                                          |
|    |      | 7.4.4.  | INGRESA    | R RESULTADOS 15                                       |
|    |      | 7.4.5.  | RECEPCIC   | DNAR ACTA 15                                          |
|    |      | 7.4.6.  | REPORTES   | S DE RESULTADOS15                                     |
|    | 7.5. | MENU (  | CONFIGURA  | ACIONES                                               |
|    |      | 7.5.1.  | CONCLUS    | IONES PREDEFINIDAS 17                                 |
|    |      | 7.5.2.  | CONSULT    | AR DATOS GENERALES                                    |
|    |      | 7.5.3.  | OBSERVA    | CIONES PRE DEFINIDAS                                  |
|    | 7.6. | SHORT   | CUTS       |                                                       |
|    |      | 7.6.1.  | EJEMPLO    | DE ARCHIVO DE INTERCAMBIO (JSON) 19                   |
|    |      | 7.6.2.  | DERIVACI   | ON DE MUESTRAS                                        |
|    |      |         | 7.6.2.1.   | DERIVAR MUESTRA                                       |
|    |      |         | 7.6.2.2.   | INFORMAR RESULTADOS DE MUESTRA DERIVADA 20            |

|         | 7.6.3.     | ORDENAR RESULTADOS            | 21         |
|---------|------------|-------------------------------|------------|
|         | 7.6.4.     | REPETIR VALORES DE RESULTADOS | 21         |
|         | 7.6.5.     | OBSERVACIONES PREDEFINIDAS    | 22         |
|         | 7.6.6.     | CONCLUSIONES PREDEFINIDAS     | 22         |
| 8.      | CONSIDERAG | CIONES ESPECIALES             | 23         |
|         |            |                               |            |
| A N I I |            |                               | <b>ว</b> ⊿ |

|           | ×05                                                                                                    | 24 |
|-----------|----------------------------------------------------------------------------------------------------|----|
| A.<br>DIR | DELEGACIÓN DE ACCESOS A LOS SISTEMAS INFORMÁTICOS DESARROLLADOS POR LA<br>ECCIÓN DE TECNOLOGÍA DE LA INFORMACIÓN DE SENASA A TRAVÉS DE AFIP | 24 |
| A.1.      | DELEGACIÓN DE ACCESO AL SISTEMA                                                                                                    | 24 |
| A.2.      | ACEPTACIÓN DE LA DELEGACIÓN DE ACCESO AL SISTEMA                                                                                            | 27 |

### 1. OBJETO

Proveer una guía al usuario para el buen uso del Sistema Gestión de Resultados y Certificados (GRECERT) conociendo todas sus funcionalidades y procedimientos.

#### 2. ASIGNACIÓN DE RESPONSABILIDADES

Debido a que el Sistema de Gestión de Resultados y Certificados (GRECERT) es propiedad del organismo, el acceso por agentes externos deberá hacerse exclusivamente por la página Web de AFIP, a través de la clave fiscal. Para lo cual deberá adherirse previamente al servicio y delegar las asignaciones si correspondiera. (Ver Anexos - Delegación de accesos a los sistemas informáticos desarrollados por la Dirección de Tecnología de la Información de SENASA a través de AFIP).

#### 3. ALCANCE

Los laboratorios integrantes de la RED NACIONAL DE LABORATORIOS del SENASA que se encuentran autorizados/reconocidos a realizar ensayos relacionados con la sanidad animal.

#### 4. PROCEDIMIENTOS RELACIONADOS

PR-GDEPR 003 Delegación de accesos a los sistemas informáticos desarrollados por la Dirección de Tecnología de la Información de SENASA a través de AFIP.

#### 5. DOCUMENTOS RELACIONADOS

Delegación de acceso a los Sistemas Informáticos desarrollados por la Dirección de Tecnología de la Información de SENASA a través de AFIP.

#### 6. SISTEMA DE GESTIÓN DE RESULTADOS Y CERTIFICADOS (GRECERT)

El Sistema de Gestión de Resultados y Certificados es una herramienta informática que le permite a los Laboratorios integrantes de la Red Nacional de Laboratorio del SENASA sistematizar la gestión de pagos, ingresar resultados y emitir el informe de resultados de ensayos.

A través del Sistema podrá ingresar resultados en forma manual o en forma masiva.

La funcionalidad del Sistema se agrupa en las siguientes opciones:

- ダ Menú Configuraciones: permite Consultar datos generales del Sistema que serán necesarios para importación de resultados en forma masiva, Configurar Conclusiones predefinidas y Configurar Observaciones predefinidas.
- ダ Menú Gestión de Resultados: permite Ingresar Resultados en forma manual, Ingreso de Resultados en forma masiva, Consultar Informes cargados y Emitir Reportes de Resultados.
- ダ Menú Pagos: permite Consultar y Generar Boletas de Pago de los aranceles correspondientes a la Red Nacional de Laboratorios. (Ver Anexos - AUTOGESTIÓN DE BOLETAS DE ARANCELES)
- Menú Manuales: permite acceder a los manuales de usuario.

## 7. INGRESO AL SISTEMA GRECERT

Para ingresar al Sistema deberá tener relacionado el Sistema en la página web de AFIP. (*Ver Anexos - Delegación de accesos a los sistemas informáticos desarrollados por la Dirección de Tecnología de la Información de SENASA a través de AFIP*).

PASO 1: ingresar a la página web de AFIP (<u>https://auth.afip.gob.ar/contribuyente /login.xhtml</u>).

PASO 2: ingresar CUIT y clave fiscal

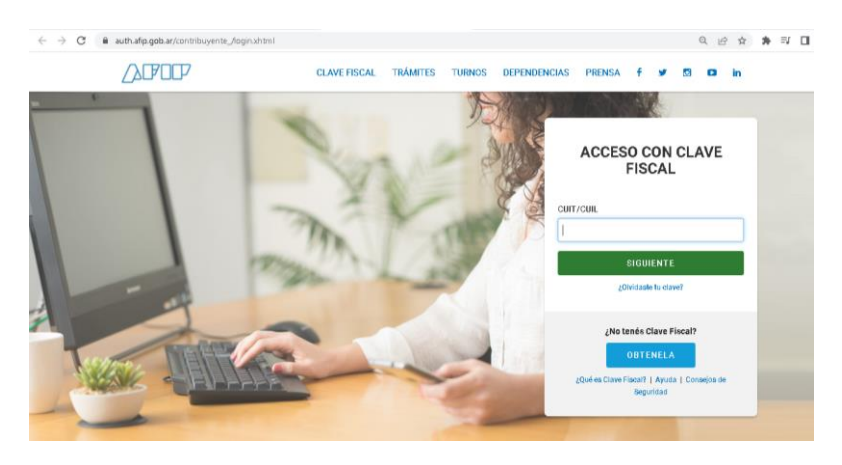

#### PASO 3: seleccionar Mis Servicios

|             |             |                 | A<br>Nivel Clave Fiscal<br>Nivel 3 | iesgo SIPER<br>Sin Categorizar | Estado CUIT<br>Activo | Domicilio Fiscal<br>Electrónico<br>No tenés notificaciones |
|-------------|-------------|-----------------|------------------------------------|--------------------------------|-----------------------|------------------------------------------------------------|
| 🛍 Mi Agenda | 🖽 Mi Perfil | 🖿 Mis Servicios |                                    |                                |                       | Lo Perfil de Seguridad                                     |

PASO 4: seleccionar de la lista de servicios SIGLAB - GRECERT

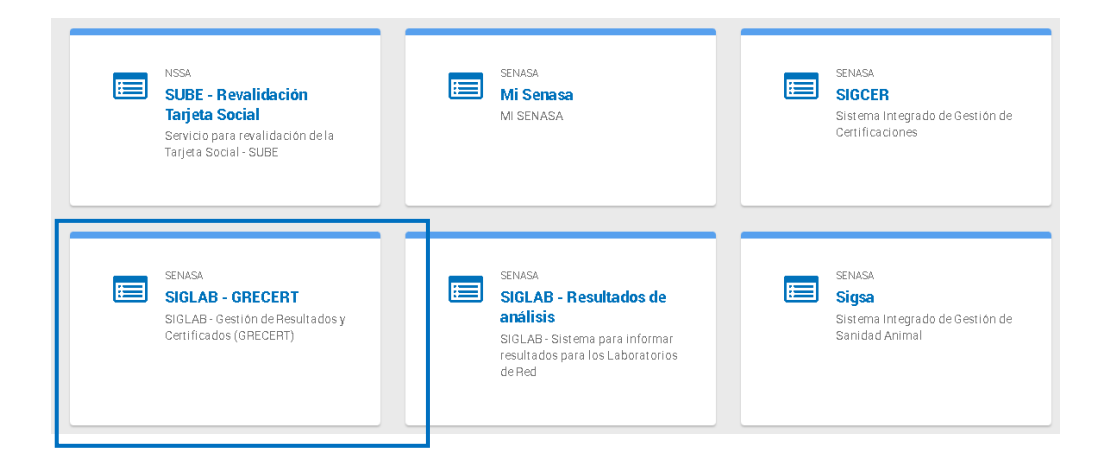

#### 7.1. RECEPCION DE ACTA DE TOMA DE MUESTRA

senasa

Esta funcionalidad se deberá utilizar para las Actas emitidas digitalmente por el organismo, las que contarán con un código de cierre o de repceción adicional para indicar que la muestra ha sido recepcionada por el laboratorio.

Se deberá seleccionar en Tipo de Acta, la opción UNILAB, ingresar el código de cierre o recepción que figura en el acta de toma de muestra, junto con el número que la identifica. De esta manera el Sistema reconocerá que la muestra está en su poder y al ingresar el informe de ensayo, los datos se cargarán automáticamente.

|                                                                                                    |                               |                              |                  | Versión: 1.4.5                                   |
|----------------------------------------------------------------------------------------------------|-------------------------------|------------------------------|------------------|--------------------------------------------------|
| ♠ Configuraciones 	 Gestion Resultados                                                                | Pagos • Gestión de Red • Manu | ales * AMBITO ADMINISTRADOR> | ADMIN            | <ul> <li>[cpalazzolo] - Cerrar Sesión</li> </ul> |
| Recepción de Tramite                                                                                  |                               |                              |                  |                                                  |
|                                                                                                    |                               |                              |                  |                                                  |
| Datos para la recepción       Tipo de Acta (*)       Codigo de Recepción (*)       Número de Acta (*) |                               | ×                            |                  |                                                  |
|                                                                                                    |                               |                              |                  | Recepcionar                                      |
|                                                                                                    | Número de a                   | cta                          | Código de cierre |                                                  |

En caso de no contar con el código de barras y el código de cierre, deberá ingresar todos los datos del acta en forma manual.

10747

709020

#### 7.2. CARGA INDIVIDUAL DE INFORMES DE ENSAYO

La función Gestión de Resultados  $\rightarrow$ "Ingresar Resultados de Diagnóstico" aplica para la carga manual e individual de resultados.

|   |                   | Versit                                                                                                    | ón: 1.4.5.2 |
|---|-------------------|----------------------------------------------------------------------------------------------------|-------------|
| A | Configuraciones - | Gestion Resultados • Pagos • AMBITO LABORATORIO -> ROL AUTOGESTOR • [cpalazzolo] - Cerrar S                                                                                                    | lesión      |
|   |                   | Consultar Informes de Ensayo<br>Exportar Datos de Actas<br>Importar Resultados de Diagnóstico<br>Ingresar resultados de Residuos CREHA Animal<br>Receptor de Acta<br>Recportes de Resultados en Residuos CREHA Animal<br>Receptor de Resultados en Resultados en Casados |             |

El informe puede ser cargado parcialmente y permanecer en estado "Pendiente de Carga". Una vez finalizada la carga completa, se podrá enviar a "Autorizar" para que el Sistema verifique que se hayan completados todos los datos requeridos y este informe ya no podrá modificarse ya que se consideran que los análisis han sido finalizados.

#### Los campos indicados en color colorado son obligatorios.

#### PASO 1: el Sistema solicitará los siguientes datos:

|                                                     |                                    |                                            | Versión: 1.4.5.2             |
|-----------------------------------------------------|------------------------------------|--------------------------------------------|------------------------------|
| ✿ Configuraciones 	Gestion Resultados 	Pagos 	Pagos | AMBITO LABORATORIO> ROL AUTOGESTOR | v                                          | [cpalazzolo] - Cerrar Sesión |
| Nuevo Informe de Ensayo                             |                                    |                                            |                              |
| Número Informe (*)                                  |                                    | Laboratorio (*) Seleccionar<br>Ver Ostalie | ۹ و                          |
| Tipo Documento #1 (*) ACTA                          | ~                                  | Numero Documento #1 (*)                    | Q Buscar Acta Digital        |
|                                                     |                                    |                                            | Limpiar Guardar              |
|                                                     |                                    |                                            | Cimpian Councur              |

- Número de Informe: es la identificación del informe de ensayo brindada por el laboratorio. •
- Laboratorio: por default aparecerá el laboratorio asignado al usuario.
- Tipo de Documento 1: es el documento que acompaña la muestra (Acta de toma de muestra). En caso que el motivo del análisis sea una exportación o importación, el sistema requerirá el ingreso de un expediente que acompaña a la muestra, en caso de no corresponder ingresar N/A.
- Al clickear en botón Buscar Acta Digital, el sistema cargará los datos del acta automáticamente, previamente recepcionada según indica el punto 7.1.

En caso que el acta no sea digital (sin código de cierre), el Sistema preguntará si dese continuar con la carga manual de los datos del acta, en este caso tendrá que trascribir los mismos (ver ANEXO -Carga manual del Informe de Ensayo).

A continuación deberá presionar el botón Guardar.

|                                                                | Versión: 1.4.5.2                                     |
|----------------------------------------------------------------|------------------------------------------------------|
| AMBITO ADMINISTRADOR> ADMIN ABITO ADMINISTRADOR> ADMIN         | v (cpalazzolo) - Cerrar Sesión                       |
| Nuevo Informe de Ensayo                                        |                                                      |
|                                                                |                                                      |
| Número Informe (*) 12421                                       | Laboratorio (*) LRd.                                 |
|                                                                | Ver Detaille                                         |
| Tipo Documento #1 (*) ACTA *                                   | Numero Documento #1 (*) 12421 Q. Buscar Acta Digital |
| Motivo (*) MUESTREO BRUCELOSIS v                               |                                                      |
| Submotive (*) CONTROL INTERNO (BRC)                            |                                                      |
| Responsable de toma de muestra (*) PALAZZOLO CECLIA IRIS • Q d | Activided del responsable (*) PERSONAL DE SENASA v   |
| Solicitante de ensayo                                          |                                                      |
|                                                                |                                                      |
| Anula y reemplaza                                              |                                                      |
|                                                                |                                                      |
| Lugar de Toma de Muestra                                       |                                                      |
|                                                                |                                                      |
| RENSPA/RENAPA Seleccionar •                                    | Establecimento (*) 01.077.                           |
|                                                                | Razón Social CLEM PECUARIO]                          |
|                                                                |                                                      |
|                                                                |                                                      |
|                                                                |                                                      |
|                                                                | Limpiar Guardar Cargar Muestra(Tramte Nº 12421)      |

PASO 2: el Sistema mostrará los datos referidos a las muestras según lo consignado en el acta, que no podrán ser modificados.

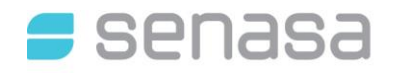

|                   | Nasa                                        |                  |          |                         |               |                         |           |                |                    |                                    | Versión:                    | 1.4.5. |
|-------------------|---------------------------------------------|------------------|----------|-------------------------|---------------|-------------------------|-----------|----------------|--------------------|------------------------------------|-----------------------------|--------|
| A Cor             | nfiguraciones • Gestion Resultados • P      | agos 👻 Gestión d | le Red 👻 | Manuales 👻              | AMBITO ADMIN  | IISTRADOR> ADMIN        |           |                |                    | v                                  | [cpalazzolo] - Cerrar Sesió | in     |
| Modificar T       | rámite                                      |                  |          |                         |               |                         |           |                |                    |                                    |                             |        |
| Trámite Nº 1      | 12421                                       |                  |          |                         |               |                         |           |                |                    |                                    |                             |        |
| Datos Mues        | tra                                         |                  |          |                         |               |                         |           |                |                    |                                    |                             |        |
| Fecha de to       | oma muestra (*) 27/06/2024                  |                  |          |                         |               | Fecha de recepción (*)  | 28/06/202 | 4              |                    |                                    |                             |        |
| Especie           | BOVINO                                      |                  |          |                         | ~             |                         |           |                |                    |                                    |                             |        |
| Cantidad de       | e muestras (*) 3                            |                  |          |                         |               | Unidad De Medida (*)    | U.        |                |                    |                                    |                             | ç      |
|                   |                                             |                  |          |                         |               |                         |           |                |                    |                                    |                             |        |
|                   |                                             |                  |          |                         | Nuevo         | Análisis                |           |                |                    |                                    |                             |        |
| #                 | Rubro                                       | PAE              | Matriz   | Método                  |               |                         |           | Cant.<br>Items | Inicio<br>Análisis | Fecha de conclusión de<br>análisis | Acciones                    | ^      |
| 1<br>(individual) | DIAGNÓSTICO DE BRUCELOSIS EN SUERO<br>LECHE | BRUCELOSIS       | SUERO    | BPAT-RBT (RUE<br>PLACA) | EBA DE SCREEN | NG CON ANTIGENOS TAMPOI | NADOS EN  | 3              |                    |                                    | Î /                         |        |

PASO 3: en la columna Acciones, con el botón Editar podrá ingresar información referida al ×\*\* resultado de los análisis realizados.

| Freeh | a de la la la dat andita la | (8)                                      |                     | Franke de se | makes the shell and                                                           | Adiata (B)                                                                                                    |                                         |                          |                                                                                                    |                                                                 |                                            |                      |                                                                                                    |                  |                     |
|-------|-----------------------------|------------------------------------------|---------------------|--------------|-------------------------------------------------------------------------------|----------------------------------------------------------------------------------------------------|-----------------------------------------|--------------------------|----------------------------------------------------------------------------------------------------|-----------------------------------------------------------------|--------------------------------------------|----------------------|----------------------------------------------------------------------------------------------------|------------------|---------------------|
| Fech  | a de inicio del analisis    | 0                                        | -                   | Fecha de co  | nclusion del an                                                               | alisis (*)                                                                                                    |                                         |                          |                                                                                                    |                                                                 |                                            |                      |                                                                                                    |                  |                     |
| tubn  | o (*) DIAGNOSTICO           | D DE BRUCELOSIS EN SUERO                 | Y LECHE             |              |                                                                               | v                                                                                                    |                                         |                          |                                                                                                    |                                                                 |                                            |                      |                                                                                                    |                  |                     |
| AE    | (*) BRUCELOSIS              |                                          | ~                   | Matriz (*)   | SUERO                                                                         |                                                                                                    | v                                       | Métod                    | to por Rubro (*) BPAT-                                                                                                    | RBT (RUEBA DE S                                                 | SCREENI! ~                                 |                      |                                                                                                    |                  |                     |
| anti  | idad 3                      |                                          |                     |              |                                                                               |                                                                                                    |                                         |                          |                                                                                                    |                                                                 |                                            |                      |                                                                                                    |                  |                     |
| Impo  | ortar resultados 🛛 🚳        | Examinar No se seleccionó                | un archivo.         |              |                                                                               |                                                                                                    |                                         |                          |                                                                                                    |                                                                 |                                            |                      |                                                                                                    |                  |                     |
| ent   | lificación                  | Identificación interna de<br>Laboratorio | Tipo Identificación | Categoría    |                                                                               | Edad                                                                                                    | Sexo                                    |                          | Fecha Vacunación                                                                                                    | Antigeno/Kit                                                    |                                            | Marca                | 1                                                                                                    |                  |                     |
| A     | 123                         |                                          | Caravana v          | NOVILLO      | v                                                                             | < A 1 AÑO                                                                                                    | ~ O M (                                 | οн                       | th l                                                                                                    |                                                                 |                                            |                      |                                                                                                    |                  |                     |
| -     | 12345                       |                                          | Caravana v          | TORO         | ~                                                                             | >=2 Y <4 AÑOS                                                                                                    | ~ O M (                                 | он                       |                                                                                                    |                                                                 |                                            |                      |                                                                                                    |                  |                     |
| A     | 1234                        |                                          | Caravana v          | VACA         | ~                                                                             | >=2 Y <4 ANOS                                                                                                    | ~ O M (                                 | οн                       | tt                                                                                                    |                                                                 |                                            |                      |                                                                                                    |                  |                     |
|       |                             |                                          |                     |              |                                                                               |                                                                                                    |                                         |                          |                                                                                                    |                                                                 |                                            |                      |                                                                                                    |                  |                     |
|       |                             |                                          |                     |              | Análisis<br>Fecha de                                                          | inicio del análisis (*)                                                                                                    |                                         |                          | •                                                                                                    | cha de conclusión de                                            | i análisis (*)                             |                      |                                                                                                    | Ļ                |                     |
|       |                             |                                          |                     |              | Análisis<br>Fecha de<br>Rubro (*)<br>PAE (*)                                  | nicio del anilisis (*)<br>DIAGNOSTICO DE BRUCELI<br>BRUCELOSIS                                                                                                 | DSIS EN SUER                            | O Y LEC                  | e e                                                                                                    | cha de conclusión de<br>atriz (*) SUERO                         | ( anālīsis (*)<br>v                        | v                    | Mitoda por Ruber (1) B947-483 (RUE                                                                                                    | EBA DE SCREEN! ~ |                     |
|       |                             |                                          |                     |              | Análisis<br>Fecha de<br>Rubro (*)<br>PAE (*)<br>Cantidad                      | Inco del anilisis (*)<br>DIAGNOSTICO DE BRUCELI<br>BRUCELOSIS<br>3                                                                                             | DSIS EN SUERI                           | O Y LEC                  | e F                                                                                                    | cha de conclusión de<br>atriz (*) SUERO                         | t anālsis (*)<br>v                         | v                    | Mitols pur Rules () BNV-RDT (RUE                                                                                                    | EBA DE SCREENI » |                     |
|       |                             |                                          |                     |              | Andiisis<br>Fecha dei<br>Rubre (*)<br>PAE (*)<br>Carridad                     | INCO del anilisis (7)<br>DVARIOSITO DE BRUCELO<br>BRUCELOSIS<br>3<br>3<br>MININE (6) (DAMINER, 1)                                                              | DSIS EN SUER                            | O Y LEC                  | CE<br>V M                                                                                                    | rcha de conclusión de<br>atriz (*) SUERO                        | i anălsis (*)                              |                      | B<br>Metode por Rubes (1) BHVF-HDT (RUB                                                                                                    | EBA DE SCREENE ~ |                     |
|       |                             |                                          |                     |              | Análisis<br>Fecha de<br>Rubre (*)<br>DAE (*)<br>Cartidad                      | INCO GEI andinas (*)<br>DAGNOGENCO DE BRUCEL<br>BRUCELOSIS<br>3<br>3<br>3<br>4<br>4<br>4<br>4<br>4<br>4<br>4<br>4<br>5<br>4<br>5<br>4<br>5<br>4<br>5<br>4<br>5 | DSIS EN SUER<br>Io se seleccion<br>Illa | IO Y LEC                 | Citil<br>Citil<br>collifica<br>collifica<br>collifica<br>collifica                                                                                                    | icha de conclusión de<br>atriz (*) SUERO<br>Resultado<br>Número | ( análisis (*)<br>v<br>Unidad De<br>Medida | •<br>Observación     | Metode por Rubes (*) BHAT-HOT (RUE Archivo adjusto                                                                                         | EBA DE SCREENT ~ | Motivo de Derivaci  |
|       |                             |                                          |                     |              | Andiisis<br>Fecha de<br>Rubrs (*)<br>PAE (*)<br>Cantidad<br>Uneverser<br>Vito | Inclusion of analisms (*)<br>DAVANDERINCE DE BRUCEL<br>BRUCELOSIS<br>3<br>3<br>Antigeno Estampi<br>1<br>1                                                      | DSIS EN SUER                            | xó un ar                 | Essilado Letra                                                                                                    | cha de conclusión de<br>atriz (*) SUERO<br>Resultado<br>Número  | I análisis (*)<br>                         | v<br>Observación     | Mitoda par Ruber (*) BHAT-HOT (RUR<br>Archivo adjusto<br>Comesar, No se selecciond un archivo.                                             | EBA DE SCREENE ~ | Motivo de Derivaci  |
|       |                             |                                          |                     |              | Andiisis<br>Fecha de<br>Rubra (*)<br>PAE (*)<br>Cantidad<br>Voo               | Included analisms (*)<br>DAVGHORCO DE BRUCEL<br>BRUCELOSIS<br>3<br>3<br>4<br>4<br>Antigeno<br>E Estampi<br>1<br>1<br>1<br>1<br>1<br>1                          | DSIS EN SUER                            | o y Leo<br>nó un ar<br>R | Cole<br>Cole<br>Cole | cha de conclusión de<br>ana (*) SUERO<br>Resultado<br>Nomero    | (análisis (*)<br>                          | v<br>Observación<br> | Mittada par Ruber (*) BHAT-HEIT (R.R.<br>Archivo adjusto<br>Damana, No se seleccional un archivo.<br>Damana, No se seleccional un archivo. | EBA DE SCREENE ~ | Molivo de Derivació |

- Fecha de Inicio del análisis realizado •
- Fecha de conclusión del análisis realizado •

En la grilla de carga de resultados los datos a ingresar son:

• Identificación interna de Laboratorio: valor que identifica a un número interno adicional que utilice el

laboratorio (número de tubo, etc.).

- Sexo: sexo del animal.
- Antígeno/kit, Marca, Lote, Vencimiento y Estampilla, del antígeno/kit utilizado para la realización delanálisis.
- Resultado Letra: indica el valor del resultado expresado a través de un texto (Positivo, Negativo, Sospechoso, etc.).
- Resultado Número: indica el valor del resultado expresado a través de un valor numérico.
- Unidad de medida: indica el valor de la unidad de medida del resultado expresado a través de un valor numérico.
- Observaciones: es un campo de texto libre para agregar alguna aclaración sobre la muestra
- Archivo adjunto: se podrá adjuntar un archivo con datos específicos de cada muestra individual analizada.
- Derivar: En caso de ser necesario una muestra podrá ser derivada a otro laboratorio que se encuentre dentro de la Red Nacional de Laboratorios y autorizado para el mismo Rubro
- Motivo de derivación.

Al guardar, el Sistema mostrará una grilla con datos del análisis realizado.

PASO 4: el Sistema solicitará completar la siguiente información:

- Director técnico actuante
- Observaciones: puede ser un campo de texto libre o de observaciones predefinidas (Ver Observaciones predefinidas) para agregar información adicional a los ensayos realizados.

|                                             | Rubro                                                          | Matriz | Método | Cant. Items | Inicio Análisis | Fecha de conclusión del análisis | Acciones |
|---------------------------------------------|----------------------------------------------------------------|--------|--------|-------------|-----------------|----------------------------------|----------|
| (individual)                                | DIAGNÓSTICO DE BRUCELOSIS (NO ACREDITADO ISO 17.025)           | SUERO  | BPA    | 3           | 11/03/2022      | 13/03/2022                       | 1        |
|                                             |                                                                |        |        |             |                 |                                  |          |
|                                             |                                                                |        |        |             |                 |                                  |          |
|                                             |                                                                |        |        |             |                 |                                  |          |
| Director te                                 | enico (*) ELENA SEBASTIAN ALEJANDRO                            |        | ~      |             |                 |                                  |          |
| Deeb se el fai                              |                                                                |        |        |             |                 |                                  |          |
| DerMacion                                   | 4                                                              |        |        |             |                 |                                  |          |
| O Russer                                    | laboratovia nava dalijum                                       |        |        |             |                 |                                  |          |
| <b>Q</b> Buscar                             | laboratorio para derivar                                       |        |        |             |                 |                                  |          |
| <b>Q</b> Buscar                             | aboratorio para derivar<br>es                                  |        |        |             |                 |                                  |          |
| Q Buscar<br>oservacion                      | laboratorio para derivar<br>es<br>n pre-parmadas Selencionar   |        | •      |             |                 |                                  |          |
| <b>Q</b> Buscar<br>oservacion<br>Observacio | laboratorio para derivar<br>es<br>in pre-cargadas Seleccionar  |        | •      |             |                 |                                  |          |
| <b>Q</b> Buscar<br>bservacion<br>Observacic | laboratorio para derivar<br>IBS<br>In pre-cargadas Seleccionar |        | •      |             |                 |                                  |          |

• Conclusión: puede ser un campo de texto libre o de conclusiones predefinidas (Ver Conclusiones predefinidas) como resultado general del informe de ensayo.

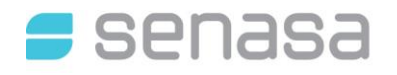

|                                           |                        |         |                  |            |                             |   | Versión: 1.4.5.2             |
|-------------------------------------------|------------------------|---------|------------------|------------|-----------------------------|---|------------------------------|
| A Configuraciones                         | - Gestion Resultados - | Pagos - | Gestión de Red - | Manuales + | AMBITO ADMINISTRADOR> ADMIN | ~ | [cpalazzolo] - Cerrar Sesión |
| Modificar Trámite                         |                        |         |                  |            |                             |   |                              |
| Trámite Nº 12421                          |                        |         |                  |            |                             |   |                              |
| Datos Muestra                             |                        |         |                  |            |                             |   |                              |
| Conclusión                                |                        |         |                  |            |                             |   |                              |
| Conclusión<br>Conclusion pre-cargadas     | Seleccionar            |         |                  |            | •                           |   |                              |
|                                           |                        |         |                  |            |                             |   | 10.                          |
| Adjuntar archivos<br>Examinar No se selec | ccionó un archivo.     |         |                  |            |                             |   |                              |
|                                           |                        |         |                  |            |                             |   | GUARDAR                      |

PASO 5: Al guardar, el informe quedará en estado "Pendiente de carga" hasta que solicite la validación del mismo, y posterior emisión del informe de ensayo. Podrá consultar el estado del informe en Gestión de Resultados $\rightarrow$ Consultar informes de ensayo.

#### 7.3. CARGA MASIVA DE INFORMES DE ENSAYO

El Sistema permite importar grandes cantidades de resultados a través de un archivo tipo json (.txt).

Una vez que se adjunta el archivo, el Sistema habilitará un botón Validar Archivo, donde mostrará el resultado de la verificación de los datos del archivo importado.

El Sistema GRECERT ofrece la posibilidad de descargar un formato modelo, según el tipo de informe que desee importar.

Generar JSON de ejemplo

PASO 1: Seleccionar DIAGNOSTICO en Tipo de Trámite.

PASO 2: Con el botón Examinar, podrá seleccionar el archivo deseado

PASO 3: Con el botón Validar, el Sistema mostrará los registros que se pudieron procesar exitosamente y cuáles presentaron error con un breve detalle del mismo.

| SENASA                                                                                                    | Versión: 0.64.4              |  |  |  |  |  |  |  |  |  |
|----------------------------------------------------------------------------------------------------|------------------------------|--|--|--|--|--|--|--|--|--|
| AMBITO ADMINISTRADOR> ADMIN                                                                                                    | [cpalazzolo] - Cerrar Sesión |  |  |  |  |  |  |  |  |  |
| Importar Informes de Ensayos                                                                                                    |                              |  |  |  |  |  |  |  |  |  |
| Notificación:<br>Se incorporó un nuevo dato al trámite, el subMotivo, para cargarlo debe agregar al JSON del trámite campo "codigoSubMotivo". Los<br>valores se encuentran en "consultas datos generales". |                              |  |  |  |  |  |  |  |  |  |
| Ejemplo de estructura del json Tipo de tramite (*) DIAGNÓSTICO                                                                                                    |                              |  |  |  |  |  |  |  |  |  |
| Carga de archivo                                                                                                    |                              |  |  |  |  |  |  |  |  |  |
| Examinar No se seleccionó un archivo.                                                                                                    | Vaciar QValidar Archivo      |  |  |  |  |  |  |  |  |  |
| Cyscherie Feinnan in a socialización de los rustinices i<br>Recurride que al realizar candolos en check de autorización, debera iniciar nuevamente la validación del archivo                               |                              |  |  |  |  |  |  |  |  |  |

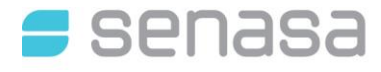

PASO 4: Si los datos del archivo son consistentes con la información requerida para generar los nuevos informes de ensayo, el Sistema habilitará el botón Importar Informes Válidos, indicando la cantidad de informes que lo componen.

| Senasa                      |                      |         |                                        |                  | Versión: 0.33.4              |  |  |  |  |  |  |  |
|-----------------------------|----------------------|---------|----------------------------------------|------------------|------------------------------|--|--|--|--|--|--|--|
| Configuraciones -           | Gestion Resultados 👻 | Pagos • | AMBITO LABORATORIO> LABORATORIO SENASA | ~                | [cpalazzolo] - Cerrar Sesión |  |  |  |  |  |  |  |
| mportar Informes de Ensayos |                      |         |                                        |                  |                              |  |  |  |  |  |  |  |
| Examinar INC237410          | OMPLET02.txt         |         | Vaciar                                 | QValidar Archivo | Importar Informes Validos(1) |  |  |  |  |  |  |  |
| #                           | Resultado            |         |                                        | Error            |                              |  |  |  |  |  |  |  |
| 1                           | Valido               |         |                                        |                  |                              |  |  |  |  |  |  |  |

#### Notas:

- ✓ Las actas de toma de muestra incluidas en el archivo a importar deben ser recepcionadas previamente.
- ✓ Todos los informes de ensayo existentes en el archivo a importar deben ser validados exitosamente para que estos se ingresen automáticamente al Sistema.

Si el archivo es correcto, al importarlo, el Sistema mostrará un mensaje indicando si desea solicitar la autorización de los informes automáticamente, en caso afirmativo los informes de ensayo quedarán con el estado Pendiente de autorización y no podrán ser modificados, caso contrario quedarán con estado Pendiente de Carga y podrá modificarlos, de ser necesario y solicitar la autorización más adelante.

El Sistema genera los Informes de ensayo validados. Los mismos, podrán ser consultados en Gestión de Resultados $\rightarrow$ Consultar informes.

#### 7.3.1.FORMATO DE ARCHIVO PARA IMPORTAR RESULTADOS (CARGA MASIVA)

El archivo a importar deberá tener formato .txt.

La estructura del archivo de intercambio de datos debe ser la que se detalla a continuación (se agregan datos de ejemplo junto a cada campo). En el menú Configuraciones  $\rightarrow$  Consultar Datos Generales encontrará los datos asociados a cada Tabla.

| САМРО                                 | OBLIGATORIO               | TABLA MAESTRA        |
|---------------------------------------|---------------------------|----------------------|
| [{"numeroInforme":"STRING",           | SI                        |                      |
| "codigoLaboratorio":"STRING",         | SI                        |                      |
| "reneral Inidad Droductiva", "STRING" | OBLIGATORIO SI NO SE      |                      |
| Tenspaonidaderioductiva : STRING ,    | CARGA NRO. OFICIAL        |                      |
| "nroOficialEstablecimiento":"STRING", | OBLIGATORIO SI NO SE CARG | A UNIDAD PRODUCTIVA  |
| "numTipoEstablecimiento":0,           | SI                        | TIPO ESTABLECIMIENTO |
| "codigoMotivo":0,                     | SI                        | MOTIVOS              |
| "codigoSubMotivo":0,                  | SI                        | SUBMOTIVOS           |
| "codigotipoDocumentoUno":0,           | SI                        | TIPO DOCUMENTO       |

| САМРО                                          | OBLIGATORIO                                     | TABLA MAESTRA                       |
|------------------------------------------------|-------------------------------------------------|-------------------------------------|
| "numeroDocumentoUno":"STRING",                 | SI                                              |                                     |
| "codigoPaisOrigen":0,                          | NO                                              | PAISES                              |
| "codigoPaisDestino":0,                         | NO                                              | PAISES                              |
| "codigoBloqueOrigen":0,                        | NO                                              | BLOQUE ECONOMICO                    |
| "codigoBloqueDestino":0,                       | NO                                              | <b>BLOQUE ECONOMICO</b>             |
| "cuitImportadorOExportador":"STRING",          | NO                                              |                                     |
| "cuitDeFuncionario":"STRING",                  | SI                                              |                                     |
| "muestra":{                                    |                                                 |                                     |
| "fechaDeToma":"01/07/2024 12:28",              | SI                                              |                                     |
| "fechaDeRecepcion":"01/07/2024 12:28",         | SI                                              |                                     |
| "codigoDeProducto:"STRING",                    | SI                                              | PRODUCTOS/ESPECIE                   |
| "cantidadDeLote":0,                            | SI                                              |                                     |
| "codigoUnidadDeMedidaDeLote":0,                |                                                 | UNIDAD DE MEDIDA                    |
| "analisis":[{                                  |                                                 |                                     |
| "observacionDeAnalisis":"STRING",              | NO                                              |                                     |
| "codigoEnsavo":0                               |                                                 | ENSAYOS DEL                         |
|                                                | SI                                              | LABORATORIO                         |
| "idSustancia":0,                               | NO                                              |                                     |
| "resultadoUnico":false,                        | SI                                              |                                     |
| "fechalnicio":"01/07/2024 12:28",              | SI                                              |                                     |
| "fechaFin":"01/07/2024 12:28",                 | SI                                              |                                     |
| "subMuestras":[{                               |                                                 |                                     |
| incertidumbre:"STRING",                        | NO                                              |                                     |
| "resultadoNumero":0.0,                         | OBLIGATORIO SI NO SE<br>CARGA<br>RESULTADOLETRA |                                     |
| "codigoUnidadDeMedida":0,                      | OBLIGATORIO SI NO SE<br>CARGA<br>RESULTADOLETRA | UNIDADES DE MEDIDA<br>DE RESULTADOS |
| "codigoResultadoLetra":0,                      | OBLIGATORIO SI NO SE<br>CARGA<br>RESULTANUMERO  | RESULTADO LETRA                     |
| "identificacion":"STRING",                     | SI                                              |                                     |
| "identificacionInternaDeLaboratorio":"STRING", | NO                                              |                                     |
| "codigoTipoldentificacion":0,                  | SI                                              | TIPO DE IDENTIFICACION              |
| "observacion":"STRING",                        | NO                                              |                                     |
| "codigoDeEdad":0,                              | SI                                              | EDADES                              |
| "codigoDeCategoria":0,                         | SI                                              | CATEGORIAS                          |
| "sexo":"STRING",                               | SI                                              |                                     |
| "fechaDeVacunacion":"01/07/2024 12:28",        | SI                                              |                                     |
| "antigeno":"STRING",                           | SI                                              |                                     |

| САМРО                           | OBLIGATORIO | TABLA MAESTRA    |
|---------------------------------|-------------|------------------|
| "marcaDeAntigeno":"STRING",     | SI          |                  |
| "lote":"STRING",                | SI          |                  |
| "estampilla":"STRING"}]}],      | SI          |                  |
| "codigoDirectorTecnico":0,      | SI          | DIRECTOR TECNICO |
| "observaciones":"STRING",       | NO          |                  |
| "conclusionTramite":"STRING"},  | SI          |                  |
| "solicitanteDeEnsayo":"STRING", | NO          |                  |
| "codigoTipoDeTramite":3}]       | SI          | TIPO DE TRAMITE  |

La codificación a ingresar para cada campo podrá ser consultada en el Menú configuraciones → Consultar Datos Generales (*Ver 7.4.2 CONSULTAR DATOS GENERALES*).

## 7.4. MENU GESTION DE RESULTADOS

En este Menú se encuentran otras opciones referidas a los informes de ensayo disponibles.

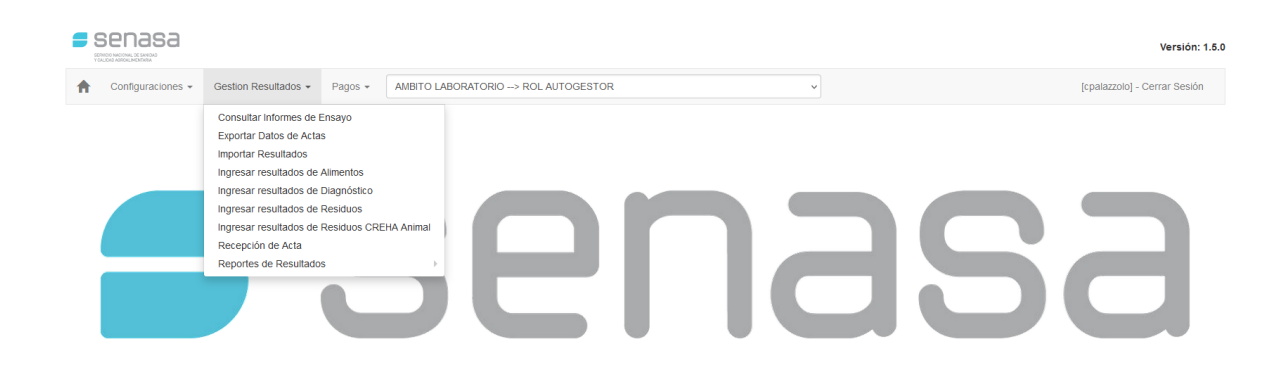

## 7.4.1.CONSULTAR INFORMES DE ENSAYO

Permite consultar los Informes de Ensayo ingresados al Sistema a través de los filtros que allí se ofrecen, mostrando el Número de Informe de Ensayo, la Fecha de carga, el Laboratorio que cargó el informe, el lugar de toma de muestra ya sea Nro. Oficial del establecimiento, RENSPA o Unidad Productiva (el que corresponda), el Estado del Informe, Nro. Acta o documento que acompaña la muestra, seguido a las acciones que permiten realizar las operaciones respectivas a cada Informe de ensayo.

Pág. 13

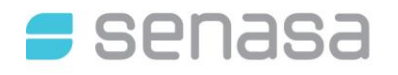

## SERVICIO NACIONAL DE SANIDAD Y CALIDAD AGROALIMENTARIA DIRECCION DE TECNOLOGIA DE LA INFORMACION

| T CALIDAD ADROKLIMENTARIA |                     |                   |              |              |                     |                     |                              |            |               |         |         |                      |       |
|---------------------------|---------------------|-------------------|--------------|--------------|---------------------|---------------------|------------------------------|------------|---------------|---------|---------|----------------------|-------|
| n Configura               | ciones + Ges        | tion Resultados - | - Pagos -    | AMBITO LABOR | ATORIO> DIAGNOSTICO | ~                   |                              |            | [cpal         | azzolo] | ] - Cen | ar Se                | sión  |
| Consultar Inform          | es de Ensayo        |                   |              |              |                     |                     |                              |            |               |         |         |                      |       |
| Nro. Oficial/RENS         | SPA -               |                   |              | Nombre E     | stablecimiento      |                     |                              |            |               |         |         |                      |       |
| Nro. de Informe           |                     |                   |              | Nº Acta      |                     |                     | Estado                       |            |               |         |         |                      | ,     |
| Fecha carga Des           | de                  |                   | <b>#</b>     | Fecha car    | ja Hasta            | Ê                   |                              |            |               |         |         |                      |       |
|                           |                     |                   |              |              |                     |                     | -                            |            |               |         | Bus     | ar                   | Limpi |
| lúmero 👻                  | Fecha 👻             | Laboratorio       | Nro. Oficial | RENSPA -     | Establecimiento 👻   | Unidad Productiva 👻 | Estado -                     | Nº Acta    | Seleccionar 🗆 | Accio   | nes     |                      |       |
| 557                       | 09/03/2022          | LAD               | 03.0         |              | STUD AMERICA        |                     | PENDIENTE DE                 | 444        | 0             | • *     | ×       | ₽                    |       |
|                           | 10.12               |                   |              |              |                     |                     | #informe para<br>anular)     |            |               | /       | 0       | <b>4</b> 9           |       |
| FORME PARA                | 09/03/2022          | LAD               | 03.0         |              | LA MERCED           |                     | ANULADO                      | 444        | 0             | ۲       | x       | ₽                    |       |
| NULAR                     | 10:08               |                   |              |              |                     |                     | (#5557)                      |            |               | 1       | ۵       | ÷                    |       |
| 11                        | 09/03/2022          | L23               | 03.0         |              | STUD AMERICA        |                     | EMITIDO 1234                 | 1234       | 0             | ۲       | x       | ÷                    |       |
|                           | 10.04               |                   |              |              |                     |                     |                              |            |               | 1       | ٥       | -                    |       |
| IF PRUEBA                 | 09/03/2022          | LAD               | 03.0         |              | STUD AMERICA        |                     | DERIVADO                     | 1234       |               | ۲       | х       | $\rightleftharpoons$ |       |
|                           | 05.42               |                   |              |              |                     |                     | (#1231)                      |            |               | /       | e       | <b>6</b> 9           |       |
| RUEBA97                   | 07/03/2022          | LAO               | 432          |              | FRIO DOCK S.A.      |                     | PENDIENTE DE                 | 4548961254 |               | ۲       | ×       | ₽                    |       |
|                           | 00.12               |                   |              |              |                     |                     | on thom                      |            |               | 1       | e       | -                    |       |
| RUEBA97                   | 07/03/2022<br>09:12 | LAO               | 432          |              | FRIO DOCK S.A.      |                     | ANULADO<br>(anula:           | 4584       |               | ۲       | x       | ₽                    |       |
|                           |                     |                   |              |              |                     |                     | #Prueba99)                   |            |               | /       | e       | -                    |       |
|                           | 07/03/2022          |                   |              |              |                     |                     | PENDIENTE DE<br>AUTORIZACION |            |               | ۲       | ×       | ₽                    |       |
|                           |                     |                   |              |              |                     |                     |                              |            |               | /       | ē       | -                    |       |
| RUEBA98                   | 07/03/2022          | LAO               | 464          |              | CIPROMAR SRL        |                     | AUTORIZADO                   | 2154       |               | ۲       | ×       | ₽                    |       |
|                           | 33.04               |                   |              |              |                     |                     |                              |            |               | 1       | e       | 69                   |       |

#### Tipos de Estado de los Informes de Ensayo:

- 💋 Pendiente de carga: aún no se ha finalizado con la carga del informe. En este caso puede modificarse tantas veces como se desee, puede anularse y reemplazarse por otro Informe de Ensayo.
- ダ Pendiente de autorización: se ha finalizado el análisis y el informe de ensayo se encuentra a la espera de la validación de dataos del Sistema.
- Autorizado: el informe se encuentra autorizado y puede ser emitido.
- ダ Rechazado: el informe no se encuentra validado por el Sistema y no por lo tanto, no podrá ser emitido.
- S Emitido: se ha generado el Informe de Ensayo.
- Anulado: se ha anulado el informe de ensayo por parte del laboratorio de red.
- Anulado y Reemplazado: el informe ha sido anulado y reemplazado por otro nuevo informe.
- 💋 Derivado: Una o más muestras han sido derivadas a otro laboratorio de Red inscripto para realizar los ensayos.

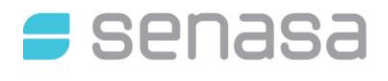

En cada informe de ensayo aparecerán las acciones permitidas para el mismo:

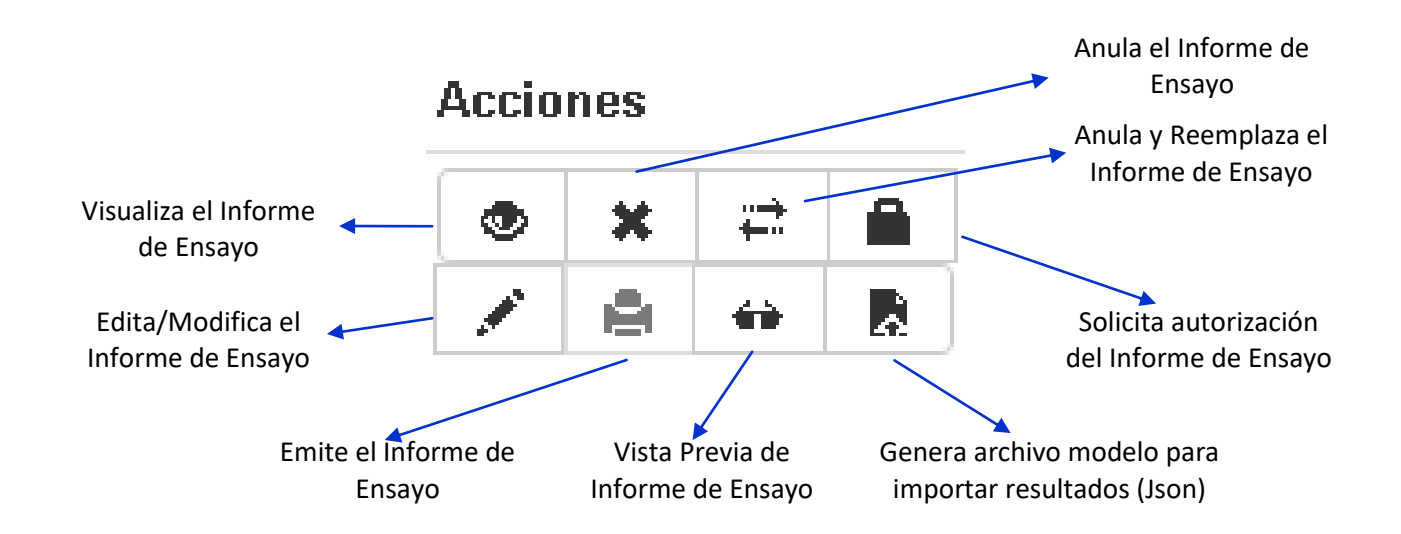

## 7.4.2. EXPORTAR DATOS DE ACTAS

DETALLADO EN 7.1. RECEPCION DE ACTA DE TOMA DE MUESTRA

## 7.4.3. MPORTAR RESULTADOS

DETALLADO EN 7.3. CARGA MASIVA DE INFORMES DE ENSAYO

## 7.4.4.INGRESAR RESULTADOS

DETALLADO EN 7.2. CARGA INDIVIDUAL DE INFORMES DE ENSAYO

## 7.4.5. RECEPCIONAR ACTA

DETALLADO EN 7.1. RECEPCION DE ACTA DE TOMA DE MUESTRA

## 7.4.6. REPORTES DE RESULTADOS

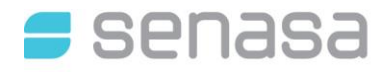

En el menú Gestión de Resultados → Reportes de Resultados podrá realizar consultas en forma masiva a través de los filtros que se ofrecen sobre los ensayos ingresados al Sistema, podrá obtener datos generales y datos específicos de cada resultado individual si activa la casilla "Incluir Resultados".

Los reportes pueden ser generados por especialidad o para todas las especialidades si las tuviera habilitadas.

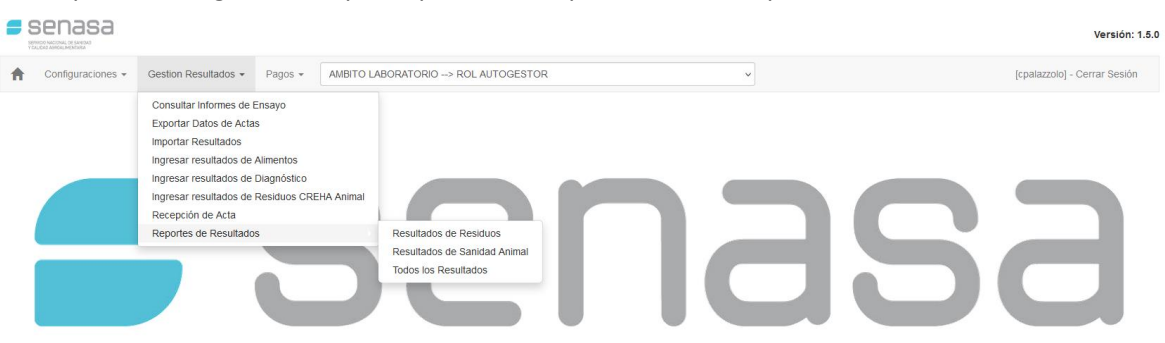

Además podrá descargar en un archivo tipo Microsoft Excel con los resultados de la búsqueda realizada, este botón se encuentra debajo de la grilla.

|                               |                                  | Versión: 0.61.2              |
|-------------------------------|----------------------------------|------------------------------|
| AMBITO LABO                   | ATORIO> DIAGNOSTICO              | [cpalazzolo] - Cerrar Sesión |
| Consultar Resultados          |                                  |                              |
| Carteria instanta             |                                  |                              |
| Feche reception deade         | Feche seconda ingreso nasta      |                              |
| Fecha texeputini desde        | Fecha tecepului nasia            | bio deo #1                   |
| Fecha Errision Lab Desde      | Fecha Ionia Hasta                |                              |
| Anelto v                      | Matriz                           | Metodo                       |
| Producto/Especie              | Categoria V Nro. de Informe      |                              |
| Laboratorio Seleccionar - Q / | provincia                        |                              |
| Motivo                        | <ul> <li>Tipo Destino</li> </ul> | ·                            |
| Pais Origen                   | V Bloque Económico Origen        | ~                            |
| Pais Destino                  | ✓ Bioque Económico Destino       | ~                            |
| Codigo orden de muestreo      | Incluir resultados               |                              |

#### **7.5. MENU CONFIGURACIONES**

El Sistema GRECERT permite gestionar configuraciones especiales para los laboratorios a efectos de facilitar y agilizar la carga de resultados.

X

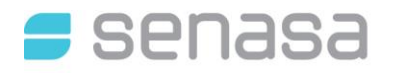

|   |                     |          |                                                            |                                        | Versión: 0.52                |
|---|---------------------|----------|------------------------------------------------------------|----------------------------------------|------------------------------|
| ŧ | Configuraciones -   | Gestion  | Resultados • Pagos •                                       | AMBITO LABORATORIO> LABORATORIO SENASA | [cpalazzolo] - Cerrar Sesión |
|   | Resultados de labor | ratorios | Conclusiones<br>Consultar datos generales<br>Observaciones | sen                                    | <b>353</b>                   |

#### 7.5.1.CONCLUSIONES PREDEFINIDAS

Las Conclusiones predefinidas permiten que cada laboratorio tenga cargadas en el Sistema las de uso corriente, de tal manera que cuando se esté cargando un resultado no se tenga que escribir nuevamente, si no que se seleccione de un menú desplegable.

El laboratorio aparecerá preseleccionado de acuerdo al usuario ingresado.

PASO 1: ingresar el texto de la conclusión

PASO 2: clickear en el botón "Agregar". La conclusión quedará disponible para ser seleccionada en los informes de ensayo.

La conclusión podrá ser modificada en cualquier momento y/o inhabilitada.

| A                  | Configuraciones + 0 | Sestion Resultados - Pagos - AMBITO LABORATORIO> DIAGNOSTICO>                        |      | [cpalazzolo] | - Cerrar Sesión     |
|--------------------|---------------------|--------------------------------------------------------------------------------------|------|--------------|---------------------|
| Admin              | istrar Conclusion   |                                                                                      |      |              |                     |
| Lab<br>Conc<br>Agr | egar Limpiar        |                                                                                      |      |              |                     |
| Lista de           | Conclusiones        | Ingrese filtro para listar las conclusiones                                          |      |              | <b>Q</b> Buscar     |
| #                  | Laboratorio         | Descripcion                                                                          | Tipo | Activo       | Acciones            |
| 101                | LA0001              | LOS SUEROS REMITIDOS DIERON NEGATIVO A ANEMIA INFECCIOSA EQUINA POR LA TÉCNICA IDGA. |      | Si           | 01                  |
| 102                | LA0001              | METRITIS CONTAGIOSA EQUINA 1 MUESTRA NEGATIVA POR CULTIVO.                           |      | Si           | 0 /                 |
| 103                | LA0001              | MUERMO Y DURINA, 2 SUEROS RESULTARON POSITIVOS POR FUACION DE COMPLEMENTOS.          |      | Si           | 01                  |
|                    |                     |                                                                                      |      |              |                     |
| 10 20              | 30 50               |                                                                                      |      | ← Ant        | erior   Siguiente → |

#### **7.5.2.CONSULTAR DATOS GENERALES**

Ingresando al menú Configuraciones $\rightarrow$ Consultar Datos Generales, podrá seleccionar las tablas que detallan para obtener la codificación que será necesaria para la importación de archivos al Sistema con los resultados de las muestras analizadas.

Seleccionando del menú desplegable la codificación que se requiera consultar, el Sistema mostrará todos los ítems consignados en ella, con la posibilidad de realizar búsquedas y exportar dicha codificación a un archivo de tipo Microsoft Excel.

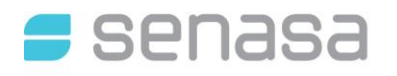

## SERVICIO NACIONAL DE SANIDAD Y CALIDAD AGROALIMENTARIA DIRECCION DE TECNOLOGIA DE LA INFORMACIÓN DIRECCION DE TECNOLOGIA DE LA INFORMACION

|                                                                                                    |                               | Versid                                                                                                    | n: 0.51.1. |
|----------------------------------------------------------------------------------------------------|-------------------------------|----------------------------------------------------------------------------------------------------|------------|
| ♠ Configuraciones - Gestion Resultados - Pag                                                                                       | AMBITO ADMINISTRADOR> ADMIN   | [cpalazzolo] - Cerrar                                                                                                    | Sesión     |
| Listado Datos Generales                                                                                                    |                               |                                                                                                    |            |
| Datos                                                                                                    | nplar                         | Versión: 0-61                                                                                                    |            |
| Configuraciones - Gestion Resultados - Pagos - istado Datos Generales  Datos Categorias       Limpiar                              | AMBITO ADMINISTRADOR> ADMIN   | [cpalazzolo] - Cerrar Sesión                                                                                                    | 1.1        |
| Configuraciones - Gestion Resultados - Pagos - Listado Datos Generales  Datos Categorias  Limpiar                                  | AMBITO ADMINISTRADOR> ADMIN   | [cpalazzolo] - Cerrar Sesión                                                                                                    | 1.1        |
| Configuraciones - Gestion Resultados - Pagos - Listado Datos Generales  Datos Categorias  Limpiar  ista de Categorias (cant : 253) | AMBITO ADMINISTRADOR> ADMIN v | [cpalazzolo] - Cerrar Sesión<br>Q Busi                                                                                                    | 1.1        |
| Configuraciones - Gestion Resultados - Pagos - Listado Datos Generales  Datos Categorias   ista de Categorias (cant : 253)         | AMBITO ADMINISTRADOR> ADMIN v | [cpalazzolo] - Cerrar Sesión<br>Q. Buse<br>Descripcion                                                                                                    | 1.1<br>ar  |
|                                                                                                    | AMBITO ADMINISTRADOR> ADMIN v | Copalazzolo) - Cerrar Sesión<br>Q Buso<br>Descripcion<br>Abadejo                                                                                                    | 1.1<br>ar  |
|                                                                                                    | AMBITO ADMINISTRADOR> ADMIN v | Copalazzolo] - Cerrar Sesión<br>Q Buse<br>Descripcion<br>Abadejo<br>Aduitos de Engorde                                                                               | 1.1        |
|                                                                                                    | AMBITO ADMINISTRADOR> ADMIN v | Copalazzolo] - Cerrar Sesión  Copalazzolo] - Cerrar Sesión  Q Buse  Descripcion  Abadejo  Adultos de Engorde  Adultos de Reproducción                                | ar         |
|                                                                                                    | AMBITO ADMINISTRADOR> ADMIN v | Copalazzolo] - Cerrar Sesión     Copalazzolo] - Cerrar Sesión     Q Buse     Descripcion     Abadejo     Adultos de Engorde     Adultos de Reproducción     Alexinos | ar         |

## 7.5.3. OBSERVACIONES PRE DEFINIDAS

Las observaciones pre definidas permiten que cada laboratorio tenga cargadas en el Sistema las de uso corriente, de tal manera que cuando se esté cargando un resultado no se tenga que escribir nuevamente, si no que se seleccione de un combo desplegable.

El laboratorio aparecerá preseleccionado de acuerdo al usuario ingresado.

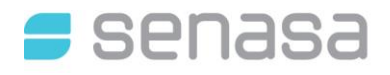

## SERVICIO NACIONAL DE SANIDAD Y CALIDAD AGROALIMENTARIA DIRECCION DE TECNOLOGIA DE LA INFORMACION

|           | ministral Observaci                                          | ón                                                                                                    |                    |               |              |
|-----------|--------------------------------------------------------------|----------------------------------------------------------------------------------------------------|--------------------|---------------|--------------|
|           | Laboratorio<br>Observación                                   | ~                                                                                                    |                    |               |              |
|           |                                                              |                                                                                                    |                    |               |              |
|           |                                                              |                                                                                                    |                    |               |              |
|           | Agregar Limpiar                                              |                                                                                                    |                    |               |              |
| ista      | Agregar Limpiar                                              | Ingrese filtro para listar las observaciones                                                                                                    |                    | QB            | uscar        |
| ista      | Agregar Limpiar<br>a de Observaciones<br>Laboratorio         | Ingrese filtro para listar las observaciones Descripcion                                                                                                    | Activo             | Q B<br>Accior | uscar<br>185 |
| ista<br>1 | Agregar Limpiar a de Observaciones Laboratorio LA0001        | Ingrese filtro para listar las observaciones Descripcion LOS RESULTADOS SOLO CORRESPONDEN A LA MUESTRA SOMETIDA A ENSAYO.                                                                                                    | Activo<br>Si       | Q B<br>Accion | uscar<br>1es |
| ista<br>1 | Agregar Limpiar<br>de Observaciones<br>Laboratorio<br>LA0001 | Ingrese filtro para listar las observaciones Descripcion LOS RESULTADOS SOLO CORRESPONDEN A LA MUESTRA SOMETIDA A ENSAYO. EL PRESENTE INFORME NO PUEDE REPRODUCIRSE SIN PREVIA AUTORIZACION DE LA DIRECCION GENERAL DE LABORATORIO Y CONTROL TECNICO. | Activo<br>Si<br>Si | Q B<br>Accion | uscar<br>nes |

#### PASO 1: ingresar el texto de la observación

PASO 2: clickear en el botón "Agregar", la observación quedará disponible para ser seleccionada en los informes de ensayo.

La observación podrá ser modificada en cualquier momento y/o inhabilitada.

#### 7.6. SHORTCUTS

En este apartado encontrará opciones que facilitarán y agilizarán el ingreso de información al Sistema GRECERT, ya sea en forma manual o automatizada.

#### 7.6.1. EJEMPLO DE ARCHIVO DE INTERCAMBIO (JSON)

Para la obtención on line de un archivo tipo Json, a modo de ejemplo, con la estructura necesaria para realizar la importación al Sistema, podrá cargar un informe de ensayo en forma manual completando

todos los campos, luego de Guardar, podrá dirigirse al Menú Gestión de Resultados $\rightarrow$ Consultar informes de ensayo, y en la columna Acciones del informe en cuestión, encontrará un botón "Generar Json para importación". Automáticamente generará el archivo y podrá observar su composición.

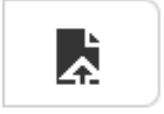

| -      | Senasa                       |                  |               |              |                   |                   |                   |   |                          |           |               | Versión: 0.51.2              |  |
|--------|------------------------------|------------------|---------------|--------------|-------------------|-------------------|-------------------|---|--------------------------|-----------|---------------|------------------------------|--|
| A      | Configuraciones 👻            | Gestion Resultad | los + Pagos + | AMBITO LABO  | RATORIO> DIAGNOS  | TICO v            |                   |   |                          |           |               | [cpalazzolo] - Cerrar Sesión |  |
| Con    | Consultar Informes de Ensayo |                  |               |              |                   |                   |                   |   |                          |           |               |                              |  |
| Nro    | . Oficial/RENSPA             |                  |               |              | Nombre Establecin | iiento            |                   |   |                          |           |               |                              |  |
| Nro    | . de Informe                 |                  |               |              | Nº Acta           |                   |                   |   | Estado                   |           |               | ~                            |  |
| Fec    | ha carga Desde               |                  |               | m            | Fecha carga Hasta | 3                 |                   | 8 |                          |           |               |                              |  |
|        |                              |                  |               |              |                   |                   |                   |   |                          |           |               | Buscar Limpiar               |  |
| Númer  | 0 -                          | Fecha 🔹          | Laboratorio   | Nro. Oficial | RENSPA -          | Establecimiento - | Unidad Productiva | ÷ | Estado                   | Nº Acta 👻 | Seleccionar 🗌 | Acciones                     |  |
| DIAGNO | DSTICO1                      | 15/03/2022 13:45 | LA0001        |              | 00. <b></b> b     |                   | LA                |   | PENDIENTE<br>DE<br>CARGA | 1254      |               |                              |  |

#### **7.6.2. DERIVACION DE MUESTRAS**

En aquellos casos en que se realice una técnica tamiz y corresponda realizar un análisis confirmatorio y el laboratorio no se encuentre autorizado para este, se podrá derivar la muestras a otro laboratorio que si esté autorizado.

#### 7.6.2.1. DERIVAR MUESTRA

En la grilla de Carga de Resultados, deberá indicar cuál es la muestra que se desea derivar y el motivo.

| na de moo dei anaisis ( ) | 02/07/2024                            |                     | Fecha de conc | lusión del anàlisis (*) | 02/07/2024          |                                                                               |                        |                                             |
|---------------------------|---------------------------------------|---------------------|---------------|-------------------------|---------------------|-------------------------------------------------------------------------------|------------------------|---------------------------------------------|
| rtp (*) DIAGNÓSTICO DE    | E BRUCELOSIS EN SUERO Y LE            | CHE                 |               | Ψ.                      |                     |                                                                               |                        |                                             |
| (*) BRUCELOSIS            |                                       | ÷                   | Matriz (*) Si | JERO                    |                     | <ul> <li>Método por Rubro (*)</li> </ul>                                      | AT-RBT (RUEBA DE SCR ~ |                                             |
| edad 3                    |                                       |                     |               |                         |                     |                                                                               |                        |                                             |
| eortar ve sultadus 🕅 🖪    | Examinar No se seleccionó u           | n archivo.          |               |                         |                     |                                                                               |                        |                                             |
|                           |                                       |                     |               |                         |                     |                                                                               |                        |                                             |
|                           |                                       |                     |               |                         |                     |                                                                               |                        |                                             |
| Estampilla                | Resultado Letra                       | Resultado<br>Número | Unidad D      | e Medida Observació     | ón Archiv           | o adjunto                                                                     | Derivar                | Motivo de Derivación                        |
| Estampilla                | Resultado Letra POSITIVO V            | Resultado<br>Número | Unidad D      | e Medida Observació     | ón Archiv           | o adjunto<br>nat No se seleccionó un archiv                                   | Derivar                | Motivo de Derivación<br>ENSAYO FUERA DE MIA |
| Estampilla                | Resultado Letra POSITIVO ~ NEGATIVO ~ | Resultado<br>Número | Unidad 0      | e Medida Observació     | ón Archiv<br>+ Exam | o adjunto<br>nar No se seleccionó un archiv<br>nar No se seleccionó un archiv | Derivar<br>.  .        | Motivo de Derivación<br>ENSAYO FUERA DE MIA |

Luego deberá seleccionar el laboratorio a que se desea derivar la muestra y la metodología sugerida, y confirmar la derivación.

| Derivación<br>Q Buscar la<br>Laboratorio Se | lboratorio para | denvar<br>Istmædde At Confirmar dethædón Cancelar dethædón      |                |
|---------------------------------------------|-----------------|-----------------------------------------------------------------|----------------|
| Analito                                     | Matriz          | Seleccione metodos                                              | Observaciones  |
|                                             | SUERO           | SAT Y 2-ME (SEROAGLUTINACIÓN LENTA EN TUBO)                     | 00301180101103 |
|                                             |                 | BPAT-RBT (RUEBA DE SCREENING CON ANTIGENOS TAMPONADOS EN PLACA) |                |
|                                             |                 |                                                                 |                |

Al informe de ensayo deberá adjuntar los resultados definitivos del laboratorio derivado para poder finalizar el trámite en el apartado Conclusión.

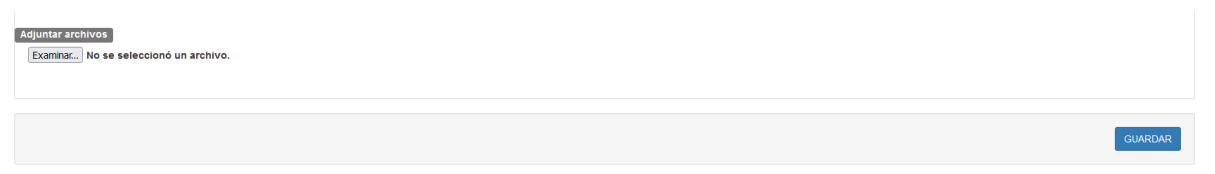

Nota: Podrá Solicitar autorización para la emisión final del Informe de Ensayo cuando el Laboratorio derivado le haya remitido el .pdf con los resultados confirmatorios y haya finalizado el informe.

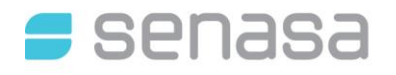

|                  | <b>3Sa</b>       |                  |              |             |           |                             |                   |   |                        |            |               |            |           | Versi    | ón: 1.5.0 |
|------------------|------------------|------------------|--------------|-------------|-----------|-----------------------------|-------------------|---|------------------------|------------|---------------|------------|-----------|----------|-----------|
| A Configu        | raciones - Gest  | ion Resultados 👻 | Pagos - Ges  | tión de Red | ▼ Man     | uales - AMBITO ADMINISTRADO | R> ADMIN          |   |                        |            | ~             | [cpalazzo  | olo] - Ce | rar Se   | sión      |
| Consultar Info   | rmes de Ensayc   |                  |              |             |           |                             |                   |   |                        |            |               |            |           |          |           |
| Nro. Oficial/REN | SPA              |                  |              |             | Nombre E  | stablecimiento              |                   |   |                        |            |               |            |           |          |           |
| Nro. de Informe  |                  |                  |              |             | Nº Acta   |                             |                   |   | Estado                 |            |               |            |           |          | ~         |
| Fecha carga De   | sde 01/07/2024   |                  |              | •           | Fecha car | ga Hasta                    |                   | • |                        |            |               |            |           |          |           |
|                  |                  |                  |              |             |           |                             |                   |   |                        |            |               |            | Bu        | scar     | Limpiar   |
| Número 🗸         | Fecha 🗸          | Laboratorio      | Nro. Oficial | RENSPA      | •         | Establecimiento 👻           | Unidad Productiva | • | Estado 🗸               | N°<br>Acta | Seleccionar 🗌 | Acciones   |           |          |           |
| 232323           | 02/07/2024 10:07 | LRO              | 3888         |             |           |                             |                   |   | DERIVADO<br>(#Linendi) | 232323     |               | ● ×<br>≞ ⇔ | 27<br>10  | <b>⋒</b> | /         |

#### 7.6.2.2. INFORMAR RESULTADOS DE MUESTRA DERIVADA

En el caso de haber recibido una muestra derivada desde otro laboratorio de la Red Nacional aparecerá, en Gestión de Resultados →Ingresar Resultados de Diagnóstico un menú desplegable con el número del Informe de Ensayo derivado.

|                            |                                    |                                | Versión: 1.5.0               |
|----------------------------|------------------------------------|--------------------------------|------------------------------|
| 合 Configuraciones          | AMBITO LABORATORIO> ROL AUTOGESTOR | ~                              | [cpalazzolo] - Cerrar Sesión |
| Nuevo Informe de Ensayo    |                                    |                                |                              |
| Número informe (*) 232324  |                                    | Laboratorio (*) University (*) | • Q Ø                        |
| Tipo Documento #1 (*) ACTA | ~                                  | Numero Documento #1 (*) 232323 | Q Buscar Acta Digital        |
| Tramites derivados         | v                                  |                                |                              |
| 232323                     |                                    |                                |                              |
|                            |                                    |                                | Limpiar Guardar              |

Al seleccionar el Informe de ensayo derivado, el sistema cargará automáticamente los datos, debiendo informar los resultados solamente de la muestra derivada, generando un nuevo informe de ensayo y procediendo a tal como se indica en el punto 7.2.CARGA INDIVIDUAL DE INFORMES DE ENSAYO.

Nota: Una vez emitido el Informe de Ensayo deberá ser remitido al Laboratorio derivante a efectos de que este pueda finalizar y emitir el Informe de ensayo definitivo.

#### 7.6.3. ORDENAR RESULTADOS

Para ordenar los resultados deberá hacer doble click en el título de la columna que desea ordenar.

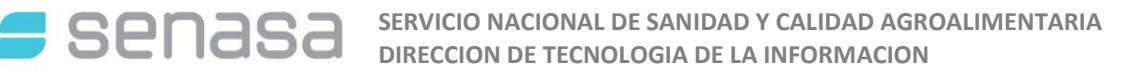

|       | Rubro (*)   | DIAGNÓSTICO E | E BRUCELOSIS (NO A | CREDITADO ISO 17.025) | ~                                        |                                |                 |       |
|-------|-------------|---------------|--------------------|-----------------------|------------------------------------------|--------------------------------|-----------------|-------|
|       | Matriz (*)  | SUERO         |                    |                       | <ul> <li>Método por Rubro (*)</li> </ul> | BPA                            | v               |       |
|       | Cantidad    | 3             |                    |                       |                                          | □ Re                           | sultado único   |       |
|       | importar i  | esultados 🔝   | Examinar No se s   | eleccionó un archivo. | Ordenar                                  |                                |                 | _     |
| #     | Identificad | ión           | Categoría          | Edad                  | ¿Desea ordo                              | enar los items por el valor de | Identificación? | Marca |
| 1     | ZAA945      | BMQ           | NOVILLO            | ~                     |                                          |                                | Cerrar          |       |
| 2     | BBB548      | dJH74         | NOVILLO            | •                     | t                                        |                                |                 |       |
| 3     | JJ95        |               | NOVILLO            | •                     | ~ OM OF                                  | <b>#</b>                       |                 |       |
|       |             |               | ]                  |                       |                                          |                                |                 |       |
| entif | icación     | Cat           | egoría             | Edad                  | Sexo                                     | Fecha Vacunación               | Antígeno/Kit    | Mar   |
| BBBS  | 548MJH74    |               | IOVILLO            | • [                   | ~ ОМ ОН                                  | <b>#</b>                       |                 |       |
|       |             |               | IOVILLO            | ~                     | _ Ом Он                                  | <b>•</b>                       |                 |       |
| JJ95  |             |               |                    |                       |                                          |                                |                 |       |

#### 7.6.4. REPETIR VALORES DE RESULTADOS

Para los casos que se analicen gran cantidad de muestras, podrá ingresar el valor de la primera fila y clickeando con el botón derecho del mouse en el título de la columna, el Sistema le preguntará si desea repetir el valor en el resto de las filas, esto evita la carga de a un ítem a la vez. Esta opción se encuentra habilitada para todas las columnas.

|   | Rubro (*) DIAGNÓSTIC                       | CO DE BRUCELOSIS (NO ACI    | REDITADO ISO 17.025)  | ~                                       |                  |                                |                |
|---|--------------------------------------------|-----------------------------|-----------------------|-----------------------------------------|------------------|--------------------------------|----------------|
|   | Matriz (*) SUERO                           |                             |                       | <ul> <li>Método por Rubro (*</li> </ul> | BPA              |                                | ~              |
|   | Cantidad 3                                 |                             |                       |                                         |                  |                                |                |
| 1 | limportar resultados 🧯                     | Examinar No se se           | eleccionó un archivo. | Replicar valor                          |                  |                                |                |
|   |                                            |                             |                       |                                         |                  |                                |                |
|   |                                            |                             |                       | ¿Desea replicar el                      | valor de Categor | ía(primer fila) en todos       | los items?     |
|   | Identificación                             | Categoría                   | Edad                  | ¿Desea replicar el                      | valor de Categor | ía(primer fila) en todos       | ios items?     |
|   | Identificación<br>AAA945BMQ                | Categoría<br>NOVILLO        | v Edad                | ¿Desea replicar el                      | valor de Categor | ía(primer fila) en todos<br>Cé | e los items?   |
|   | Identificación<br>AAA945BMQ<br>BBB548MJH74 | Categoría           NOVILLO | Edad     v     v      | ¿Desea replicar el                      | valor de Categor | ía(primer fila) en todos<br>Ca | errar Realizar |

#### 7.6.5.OBSERVACIONES PREDEFINIDAS

El laboratorio debe previamente ingresar las observaciones de uso habitual en el Menú Configuraciones→Observaciones.

PASO 1: En el campo Observaciones precargadas, podrá ingresar un texto de referencia, el sistema ofrece texto predictivo.

| Observaciones            |                                                      |
|--------------------------|------------------------------------------------------|
| Observacion pre-cargadas | las muestras                                         |
| 62 (LAS MUESTRAS ANA     | LIZADAS CORRESPONDEN SOLAMENTE A LAS RECEPCIONADAS.) |
| 63 (LAS MUESTRAS NO F    | PRESENTAN OBSERVACIONES.)                            |
|                          |                                                      |

PASO 2: Al seleccionar la conclusión deseada clickear en botón Ver detalle

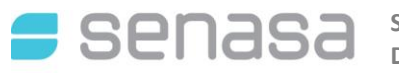

| Observaciones |             |                                                          |   |
|---------------|-------------|----------------------------------------------------------|---|
| Observacion p | re-cargadas | Seleccionar                                              | - |
| Ver Detalle   |             |                                                          |   |
| Descripcion   | Las muestra | s analizadas corresponden solamente a las recepcionadas. | + |
|               |             |                                                          |   |
|               |             |                                                          |   |
|               |             |                                                          |   |

PASO 3: Al seleccionar la deseada, el sistema habilitará un botón al clickear en él, el texto se agregará automáticamente al campo observaciones, donde podrá agregar contenido libremente en caso de ser necesario.

| Observaciones              |                                           |  |  |  |  |  |  |
|----------------------------|-------------------------------------------|--|--|--|--|--|--|
| Observacion pre-cargadas   | Seleccionar -                             |  |  |  |  |  |  |
| Las muestras analizadas co | rresponden solamente a las recepcionadas. |  |  |  |  |  |  |
|                            |                                           |  |  |  |  |  |  |

#### 7.6.6.CONCLUSIONES PREDEFINIDAS

El laboratorio deberá previamente ingresar las conclusiones de uso habitual en el Menú Configuraciones  $\rightarrow$  Conclusiones.

PASO 1: En el campo Conclusiones precargadas, podrá ingresar un texto de referencia, el sistema ofrece texto predictivo.

| Trámite Nº DIAGNOSTIC   | CO1                                                                  |
|-------------------------|----------------------------------------------------------------------|
| Datos Muestra           |                                                                      |
| Conclusión              |                                                                      |
| Conclusión              |                                                                      |
| Conclusion pre-cargadas | sue                                                                  |
| 101 (LOS SUEROS REN     | MITIDOS DIERON NEGATIVO A ANEMIA INFECCIOSA EQUINA POR LA TÉCNICA ID |
| 103 (MUERMO Y DURIN     | IA, 2 SUEROS RESULTARON POSITIVOS POR FUACION DE COMPLEMENTOS.)      |
|                         |                                                                      |

#### PASO 2: Al seleccionar la conclusión deseada clickear en botón Ver detalle

| Trámite Nº DIAGNOSTICO1                                                        |     |
|--------------------------------------------------------------------------------|-----|
| Datos Muestra                                                                  |     |
| Conclusión                                                                     |     |
| Conclusión                                                                     |     |
| Conclusion pre-cargadas Seleccionar                                            |     |
| Descripcion LOS SUEROS REMITIDOS DIERON NEGATIVO A ANEMIA INFECCIOSA EQUINA PO |     |
|                                                                                |     |
|                                                                                | /// |

PASO 3: clickear en botón el texto se agregará automáticamente al campo Conclusiones, donde podrá

+

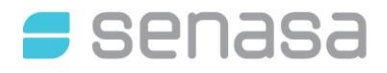

#### agregar contenido libremente, si fuera necesario.

| Datos Muestra         Conclusión         Conclusión pre-cargadas         Seleccionar         LOS SUEROS REMITIDOS DIERON NEGATIVO A ANEMIA INFECCIOSA EQUINA POR LA TÉCNICA IDGA. | Trámite Nº DIAGNOSTICO1                                                              |  |
|----------------------------------------------------------------------------------------------------|--------------------------------------------------------------------------------------|--|
| Conclusión Conclusión Conclusion pre-cargadas Seleccionar  LOS SUEROS REMITIDOS DIERON NEGATIVO A ANEMIA INFECCIOSA EQUINA POR LA TÉCNICA IDGA                                    | Datos Muestra                                                                        |  |
| Conclusión         Conclusión pre-cargadas         Seleccionar         LOS SUEROS REMITIDOS DIERON NEGATIVO A ANEMIA INFECCIOSA EQUINA POR LA TÉCNICA IDGA.                       | Conclusión                                                                           |  |
| LOS SUEROS REMITIDOS DIERON NEGATIVO A ANEMIA INFECCIOSA EQUINA POR LA TÉCNICA IDGA.                                                                                              | Conclusión<br>Conclusion pre-cargadas Seleccionar -                                  |  |
|                                                                                                    | LOS SUEROS REMITIDOS DIERON NEGATIVO A ANEMIA INFECCIOSA EQUINA POR LA TÉCNICA IDGA. |  |

#### 8. CONSIDERACIONES ESPECIALES

- ダ Se recomienda la utilización del navegador Mozilla Firefox para garantizar el uso de todas las funcionalidades que ofrece el Sistema GRECERT.
- 2 Para comenzar a utilizar el Sistema y luego de haberse adherido al mismo a través de AFIP, deberá enviar digitalmente el Logo del laboratorio a efectos de que sea colocado como membrete de los informes de ensayos a emitir. La imagen tiene que ser enviada en formato PNG o JPG, con un tamaño máximo de 570x60 pixeles.
- 💋 El Sistema permitirá la carga de Resultados únicamente a aquellos laboratorios cuyos Rubros se encuentren autorizados por la Coordinación de la Red Nacional de Laboratorios.
- ダ El Sistema validará que se completen todos los resultados de las muestras analizadas, para habilitar la solicitud de autorización y posterior emisión del informe de ensayo.

#### ANEXOS

## A. DELEGACIÓN DE ACCESOS A LOS SISTEMAS INFORMÁTICOS DESARROLLADOS POR LA DIRECCIÓN DE TECNOLOGÍA DE LA INFORMACIÓN DE SENASA A TRAVÉS DE AFIP

La Firma, Persona o Establecimiento inscripto en SENASA delega en una tercera persona el ingreso a los sistemas informáticos desarrollados por la Dirección de Tecnología de la Información.

Se considera que los trámites son habitualmente delegados por la Firma o Establecimiento en terceras personas físicas como despachantes de aduana o sus propios empleados. A efectos de resolver la delegación del acceso de usuario externos se optó por el uso de la herramienta de AFIP el Administrador de Relaciones.

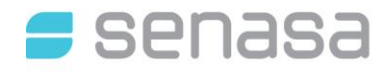

Los sistemas informáticos desarrollados por la Dirección de Tecnología de la Información tienen por objetivo brindar una forma más directa en la prestación de alguno de sus servicios facilitando las tramitaciones al público, a través de operaciones on-line.

El Sistema verifica la inscripción de la Firma, Persona o Establecimiento y permite el acceso, a los sistemas informáticos desarrollados por la Dirección de Tecnología de la Información, de terceras personas delegadas por el mismo, para operar en su nombre.

De la misma manera que la Firma o Establecimiento delega el acceso para operar en su nombre a una tercera persona, esta deberá aceptar la mencionada delegación.

## A.1. DELEGACIÓN DE ACCESO AL SISTEMA

Para ingresar al Sistema deberá realizar los pasos que se detallan a continuación.

PASO 1: ingresar a la página web de AFIP (https://auth.afip.gob.ar/contribuyente /login.xhtml).

PASO 2: ingresar CUIT y clave fiscal

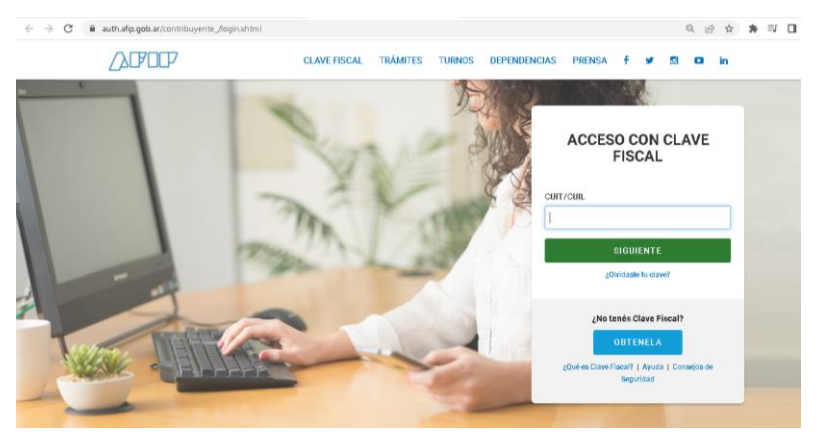

#### PASO 3: seleccionar Mis Servicios

|                          | Ν               | Livel Clave Fiscal<br>Nivel 3 | Riesgo SIPER<br>Sin Categorizar | Estado CUIT<br>Activo | Domicilio Fiscal<br>Electrónico<br>No tenés notificaciones |
|--------------------------|-----------------|-------------------------------|---------------------------------|-----------------------|------------------------------------------------------------|
| 🎬 Mi Agenda 🛛 🖽 Mi Perfi | 🖻 Mis Servicios |                               |                                 |                       | Lo Perfil de Seguridad                                     |

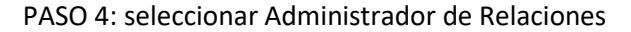

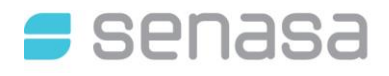

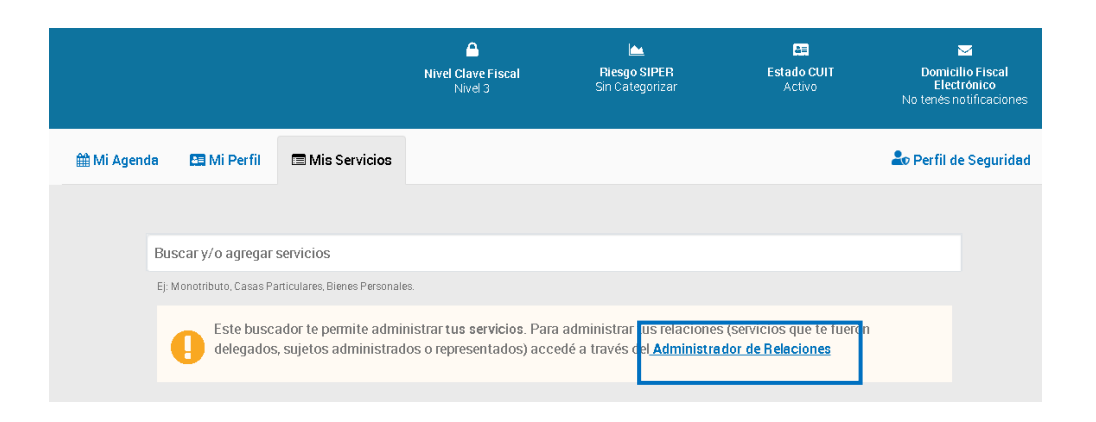

PASO 5: seleccionar el servicio (Sistema o Aplicación) que desea incorporar, a través del botón Adherir Servicio.

#### Administrador de Relaciones

| Se                    | rvicio Administrador de Relaciones                                                                                                    |                                                     |
|-----------------------|----------------------------------------------------------------------------------------------------|-----------------------------------------------------|
| Este<br>repr<br>facil | servicio le permite gestionar (incorporar y revocar) autorizaciones para operar servicios en nombre<br>esente. Las operaciones generan formularios oficiales AFIP. Los mismos se abren en ventanas emer<br>idad en la operación. Por favor tenga en cuenta esto a la hora de configurar su navegador. | e suyo o de la persona que<br>rgentes para su mayor |
| ÷                     | Utilizando el botón "Adherir Servicio" podrá asociar un servicio a su Clave Fiscal. Esta es una<br>nueva opción más simple y rápida de utilizar. Tenga en cuenta que el mismo no es válido para<br>habilitar un servicio en representación de otra persona.                                           | ADHERIR SERVICIO                                    |
| ÷                     | Utilizando el botón "Nueva Relación" podrá generar nuevas autorizaciones para utilizar servicios.<br>Las autorizaciones podrán ser para Ud. mismo o bien para autorizar a otras personas para<br>acceder a algún servicio en su nombre.                                                               | Nueva Relación                                      |
| +                     | Utilizando el botón "Consultar" podrá buscar las distintas relaciones existentes para su persona,<br>discriminados por Representantes (Personas que lo representan a Ud.) y Representados<br>(Personas que Ud. representa).                                                                           | CONSULTAR                                           |

PASO 6: seleccionar el botón que corresponde a SENASA

| Adminis | strador                     | de Relaciones                                                                                                    |
|---------|-----------------------------|----------------------------------------------------------------------------------------------------|
|         | 8                           | Biervenido Usuario                                                                                                    |
|         |                             | Actuardo en representación de                                                                                                    |
|         |                             | Selección de Servicio a Habilitar                                                                                                    |
|         | El siguiente<br>administrar | e es un listado de los servicios que<br>: Los mismos se encuentran ordenados alfabéticamente. Por favor seleccione el servicio de su interés.                                              |
|         | Recue<br>requie             | erde que ciertos servicios exigen que el usuario tenga un minimo nivel de seguridad y otros<br>ren que el Representado cumpla con ciertas condiciones para poder realizar la Autorización. |
|         |                             |                                                                                                    |
|         |                             | ANAC Administración Nacional<br>de Aviación Civil                                                                                                    |
|         | <u> </u>                    | ANSES                                                                                                    |
|         | a                           | NIC Argentina                                                                                                    |
|         | SANTA<br>FE                 | SKORKLANA DE HENNILOGÍAS PARA LA GESTIÓN<br>COBERIO Y REFORMA DEL ESTADO                                                                                                    |
|         | SE                          | NASA served records for landed                                                                                                    |
|         | SR                          |                                                                                                    |

PASO 7: clickear en Servicios Interactivos, allí se desplegará la lista de sistemas del organismo a los cuales puede adherirse.

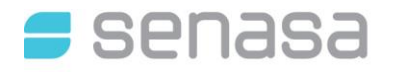

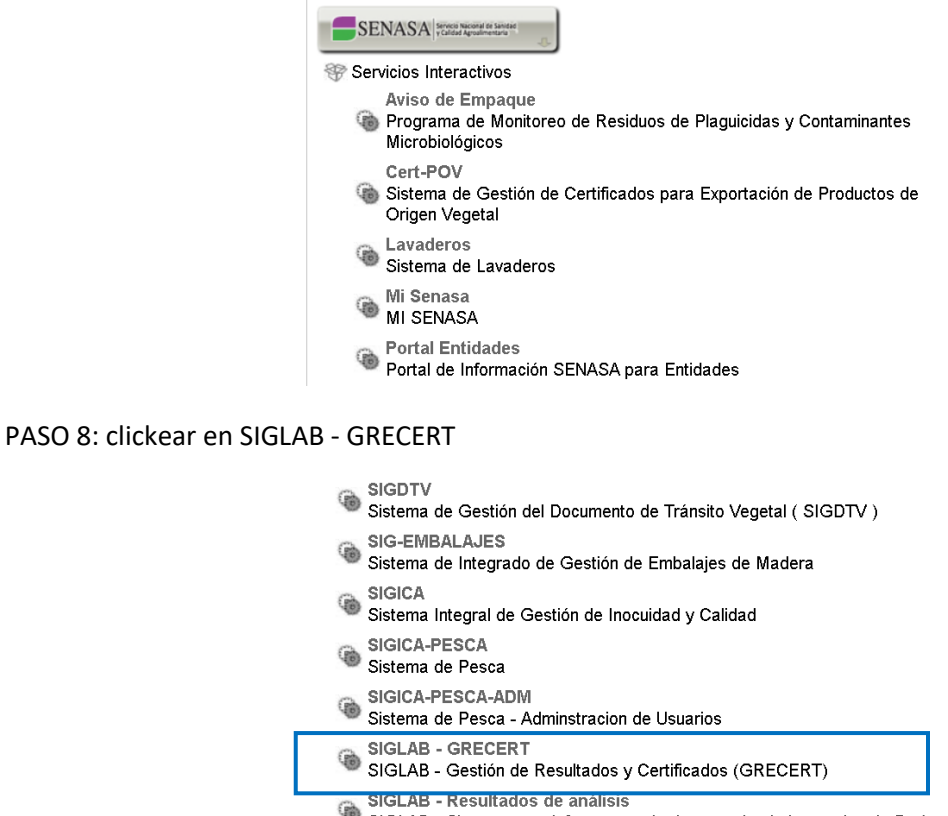

SIGLAB - Resultados de analisis SIGLAB - Sistema para informar resultados para los Laboratorios de Red

PASO 9: Una vez verificados los datos del servicio a incorporar, deberá presionar el botón "BUSCAR" (de la fila "Representante") para seleccionar la persona a la que se le delegará la utilización del servicio seleccionado.

| Adminis | Frador de Relac<br>Bienvenido Usu<br>Actuando en re | iones<br>aric<br>presentación de                         |        | / |
|---------|-----------------------------------------------------|----------------------------------------------------------|--------|---|
|         |                                                     | Incorporar nueva Relación                                |        |   |
|         | Autorizante (Dador)                                 |                                                          |        |   |
|         | Representado                                        | ] 🗸                                                      |        |   |
|         | Servicio                                            | SIGLAB - GRECERT (Nivel de seguridad mínimo requerido 2) | BUSCAR | / |
|         | Representante                                       |                                                          | BUSCAR | • |
|         |                                                     | CONFIRMAR                                                |        |   |

PASO 10: presionar el botón Confirmar

## A.2. ACEPTACIÓN DE LA DELEGACIÓN DE ACCESO AL SISTEMA

Para ingresar al Sistema deberá realizar los pasos que se detallan a continuación.

PASO 1: ingresar a la página web de AFIP (https://auth.afip.gob.ar/contribuyente\_/login.xhtml).

PASO 2: ingresar CUIT y clave fiscal

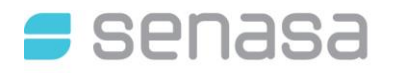

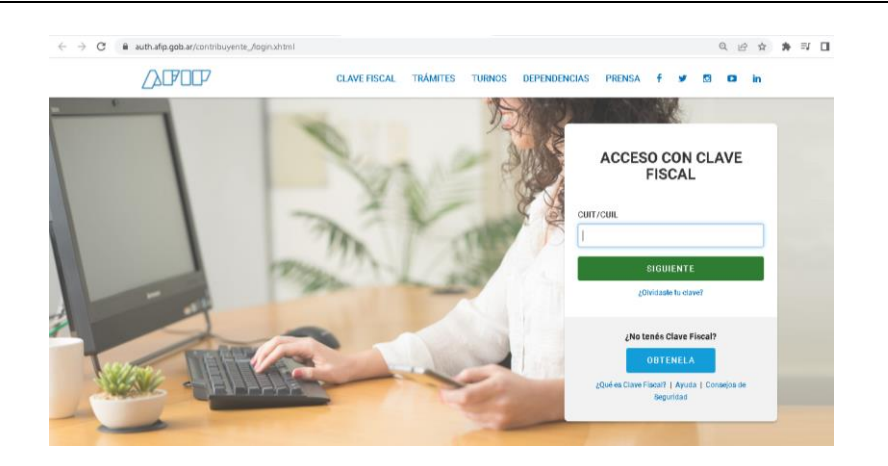

#### PASO 3: seleccionar Mis Servicios

|             |                            | Aivel Clave Fiscal<br>Nivel 3 | iesgo SIPER<br>Sin Categorizar | Estado CUIT<br>Activo | Domicilio Fiscal<br>Electrónico<br>No tenés notificaciones |
|-------------|----------------------------|-------------------------------|--------------------------------|-----------------------|------------------------------------------------------------|
| 🋍 Mi Agenda | 🖽 Mi Perfil 🔲 Mis Servicio | os                            |                                |                       | Lo Perfil de Seguridad                                     |

PASO 4: seleccionar Administrador de Relaciones

|           |                            |                                             | Nivel Clave Fiscal<br>Nivel 3                          | iter Sin Categorizar                                                                  | Estado CUIT<br>Activo                          | Domicilio Fiscal<br>Electrónico<br>No tenés notificaciones |
|-----------|----------------------------|---------------------------------------------|--------------------------------------------------------|---------------------------------------------------------------------------------------|------------------------------------------------|------------------------------------------------------------|
| 🛗 Mi Agen | da 🛛 🖽 Mi Perfil           | 🖿 Mis Servicios                             |                                                        |                                                                                       |                                                | 🏖 Perfil de Seguridad                                      |
|           |                            |                                             |                                                        |                                                                                       |                                                |                                                            |
|           | Buscar y/o agregar s       | ervicios                                    |                                                        |                                                                                       |                                                |                                                            |
|           | Ej: Monotributo, Casas Par | ticulares, Bienes Personale                 | 8.                                                     |                                                                                       |                                                |                                                            |
|           | Este busca<br>delegados,   | dor te permite admir<br>sujetos administrad | nistrar tus servicios. Para<br>os o representados) acc | a administrar <mark>us relaciones</mark><br>edé a través d <b>! <u>Administra</u></b> | s (servicios que te fuero<br>dor de Relaciones |                                                            |

PASO 5: seleccionar Aceptación de designación.

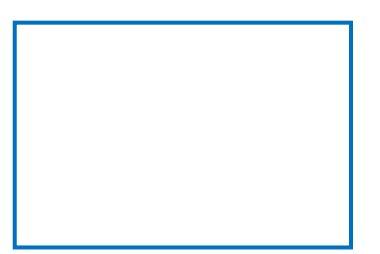

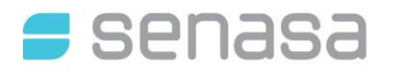

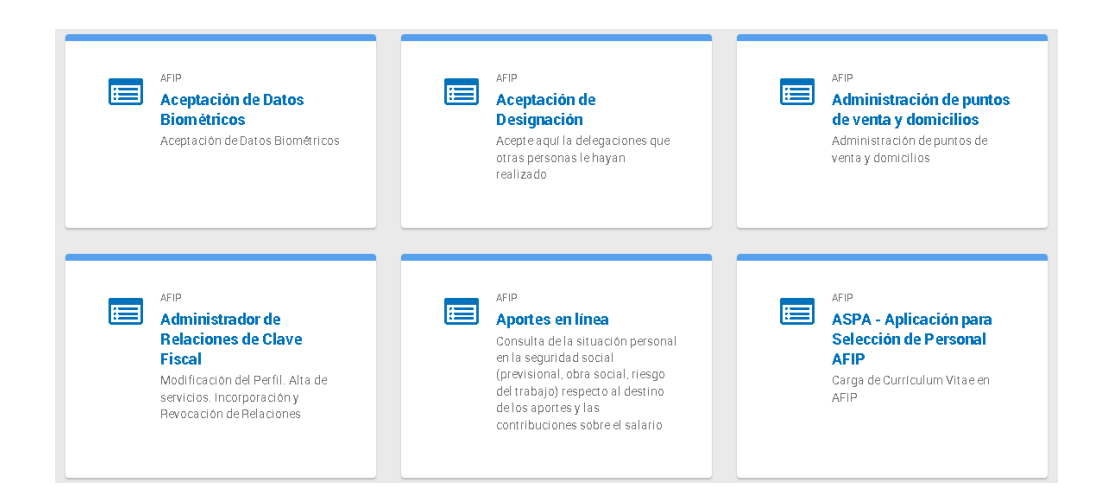

PASO 6: Visualizará los servicios que le han sido delegados, detallándose la persona que le efectuó la delegación. De ser correctos, presione "Aceptar".

| Aceptación de             | Designación                                    |                              |                      |              |           |         |
|---------------------------|------------------------------------------------|------------------------------|----------------------|--------------|-----------|---------|
| <b>S</b>                  | Bienvenido Usuario<br>Actuando en representaci | ón de                        |                      |              |           |         |
|                           | El nivel de Segurida                           | ad de su Clave Fiscal es 3 ( | Habilitado en Depeno | lencia AFIP) | ÷         |         |
| Mis Relaciones Pendientes |                                                |                              |                      |              |           |         |
| Representad               | lo Representante                               | Autorizante                  | Servicio             | Delegable    | Aceptada  | Aceptar |
|                           |                                                |                              | SIGLAB -<br>GRECERT  | SI           | Pendiente | Aceptar |